# **Einrichtung E-Mail Clients**

- Outlook
  - Outlook Office 365
  - Outlook 2016
  - Outlook 2013
    - E-Mail Konto einrichten
  - Outlook 2010
- Mozilla Thunderbird
- Mac Mail
- Android
- K9 Mail
- iOS / iPad / iPhone
- ° IOS 12

Auf dieser Seite beschreiben wir die Einrichtung von IMAP- und POP3-Konten. Wir bieten auch Exchange-Funktionalitäten (E-Mail, Kontakte, Kalender, Aufgaben mit ActiveSync). Dazu gibt es einen eigenen Beitrag.

# Outlook

### **Outlook Office 365**

In Outlook selbst kommt man anscheinend nicht mehr an die erforderlichen Einstellungen.

"Systemsteuerung" im Startmenü suchen:

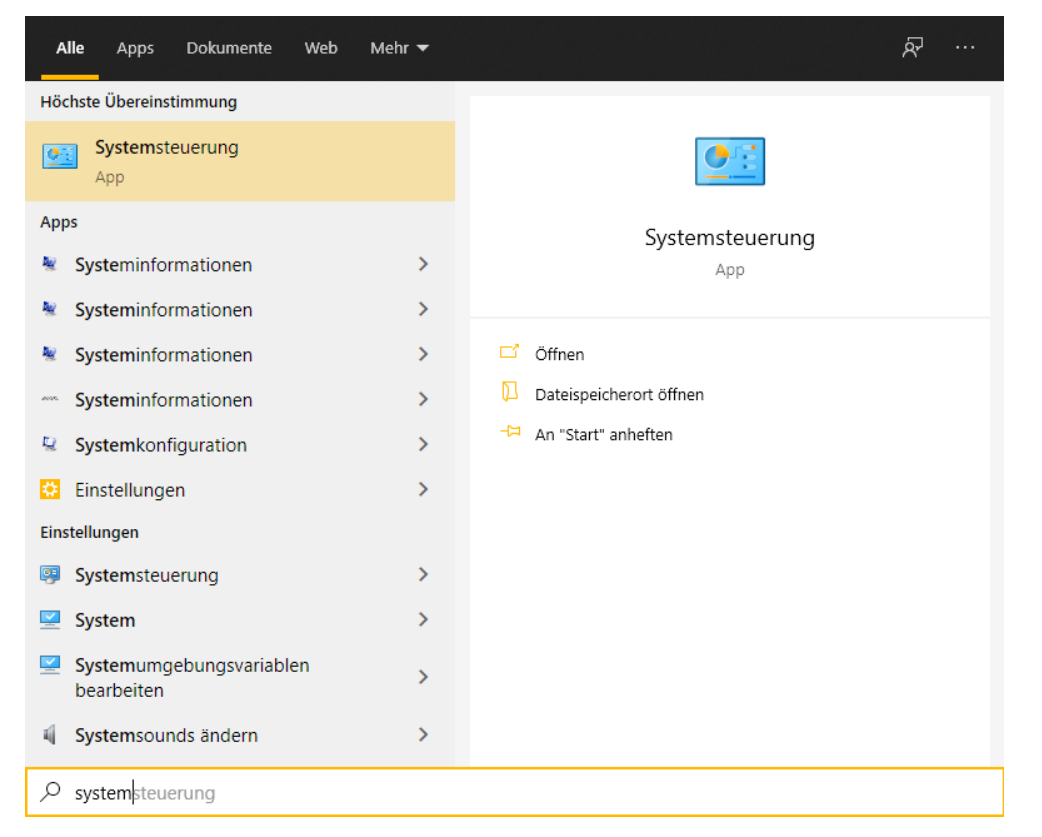

Gehe in die "Systemsteuerung", dort auf "Mail", dann auf "E-Mail-Konten" und dann auf "Neu".

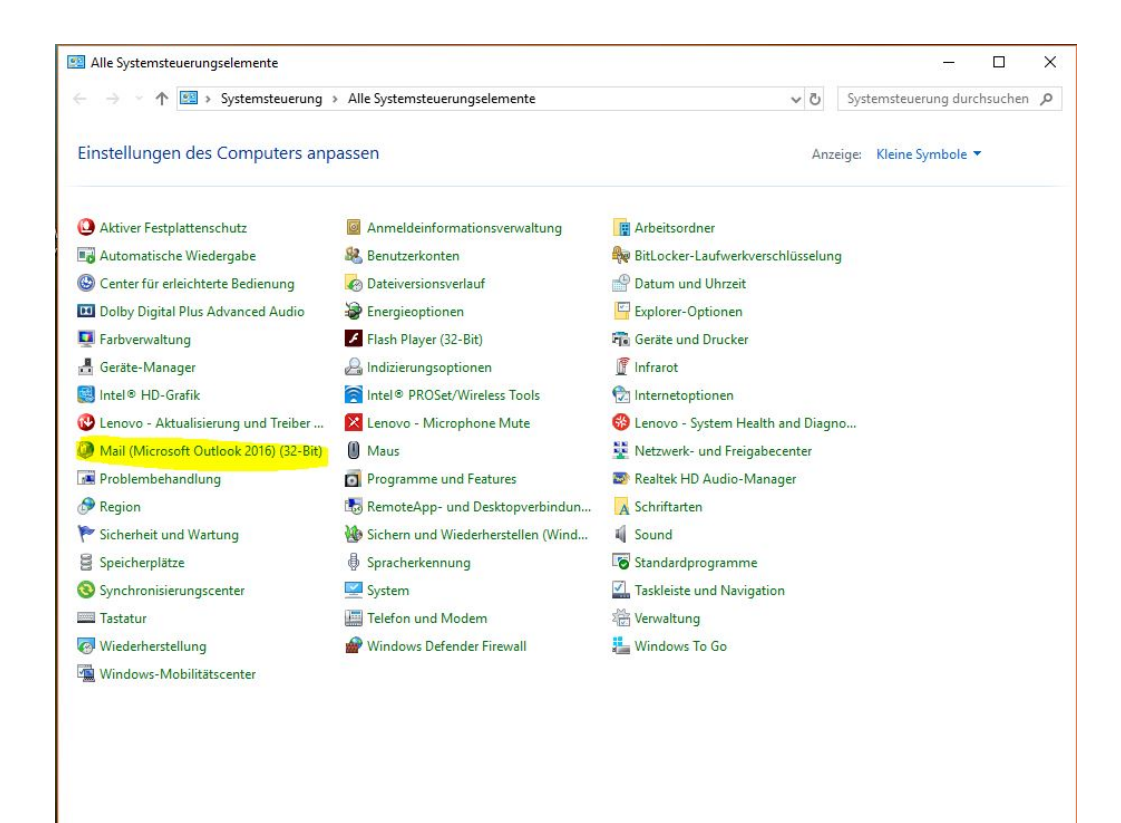

| Sie können ein Konto hinzufügen oder entfer<br>ändern.                                                                                                    | nen. Sie können ein Konto auswählen, um dessen Einstellungen zu                                          |
|----------------------------------------------------------------------------------------------------|----------------------------------------------------------------------------------------------------|
| -Mail Datendateien RSS-Feeds SharePoint-Li<br>🎯 Neu 😵 Reparieren 😭 Ändern 🔗 A                                                                                                    | sten Internetkalender Veröffentlichte Kalender Adressbücher                                              |
| Name                                                                                                    | Тур                                                                                                    |
| Control of the second second s | IMAP/SMTP (standardmäßig von diesem Konto senden)<br>IMAP/SMTP<br>Exchange ActiveSync                    |
| /om ausgewählten Konto werden neue Nachrichter<br>reiners@dlrg.de\Posteingan                                                                                                    | n an den folgenden Speicherort übermittelt:<br><b>g</b><br>\AppData\Local\Microsoft\Outlook\reiners.ost` |
| in Datendatei 'C:\Users\Nico'                                                                                                    |                                                                                                    |

| E-M   | l <b>ail-Konten</b><br>Sie können ein Konto hinzufügen<br>ändern.            | oder entfernen. Sie können ein Konto auswählen, um dessen Einstellungen zu | Symbole 🔻 |
|-------|------------------------------------------------------------------------------|----------------------------------------------------------------------------|-----------|
| E-Mai | Datendateien RSS-Feeds Sh                                                    | arePoint-Listen Internetkalender Veröffentlichte Kalender Adressbücher     |           |
| N S   | Konto hinzufügen Konto automatisch einrichten Manuelle Einrichtung eines Kor | ntos oder Herstellen einer Verbindung mit anderen Servertypen.             | ×<br>×    |
|       | ○ F-Mail-Konto                                                               |                                                                            |           |
|       | Ihr Name:                                                                    | Beispiel: Heike Molnar                                                     |           |
|       | E-Mail-Adresse:                                                              |                                                                            |           |
| Von   | Kennwort:                                                                    | Beispiel: heike@contoso.com                                                |           |
|       | Kennwort erneut eingeben:                                                    | Geben Sie das Kennwort ein, das Sie vom Internetdienstanbieter erhalten h  | aben.     |
| _     | Manuelle Konfiguration oder                                                  | zusätzliche Servertypen                                                    |           |
| _     |                                                                              |                                                                            |           |
| scent |                                                                              |                                                                            |           |
|       |                                                                              |                                                                            |           |

| atendateien RSS-Feeds SharePoint-Listen Internetkalender Veröffentlichte Kalender Adressbüch | her                 |
|----------------------------------------------------------------------------------------------|---------------------|
| an <u>n h</u>                                                                                | ✓ Č Syste           |
| onto hinzufügen                                                                              | ×                   |
| ihlen Sie Ihren Kontotyp aus.                                                                | Anzeige:            |
| Office 365                                                                                   | werkverschlüsselung |
|                                                                                              | rzeit               |
| t-Mail-Adresse:                                                                              | nen                 |
|                                                                                              | ıcker               |
| Erweiterte Einrichtung für POP- oder IMAP-E-Mail-Konten                                      |                     |
| Exchange ActiveSync                                                                          | en                  |
| Erweiterte Einrichtung für Dienste, die Exchange ActiveSync verwenden                        | m Health and Diagno |
|                                                                                              | Freigabecenter      |
|                                                                                              | dio-Manager         |
|                                                                                              | amme                |
|                                                                                              | Navigation          |
|                                                                                              |                     |

| Benutzerinformationen                                |                                      | Kontoeinstellungen testen                                                                              |     |
|------------------------------------------------------|--------------------------------------|----------------------------------------------------------------------------------------------------|-----|
| Ihr Name:                                            | Test Kunde                           | Wir empfehlen Ihnen, das Konto zu testen, damit<br>sichergestellt ist, dass alle Finträge richtig sind | we  |
| E-Mail-Adresse:                                      | @bad-zwischenahn.dlrg.de             | schergestene se, dass and entitage hentig sind.                                                        | rze |
| Serverinformationen                                  |                                      | Ward and the second second                                                                             | nei |
| Kontotyp:                                            | IMAP                                 | Kontoeinstellungen testen                                                                              | Jck |
| Posteingangsserver:                                  | mail.dlrg.de                         | Kontoeinstellungen durch Klicken auf "Weiter"<br>automatisch testen                                    |     |
| Postausgangsserver (SMTP):                           | mail dirg.de                         |                                                                                                    | en  |
| Anmeldeinformationen                                 |                                      |                                                                                                    | m   |
| Benutzername:                                        | @bad-zwischenahn.dlrg.de             |                                                                                                    | Fr  |
| Kennwort:                                            | *****                                | E-Mail Im Offlinemodus: Alle                                                                           | dio |
|                                                      | Cennwort speichern                   | a a a a a a 👬                                                                                          |     |
| Anmeldung mithilfe der g<br>Kennwortauthentifizierur | jesicherten<br>ng (SPA) erforderlich | Weitere Einstellungen                                                                                  | am  |

|                                                                                                    |                                                                                                    |                                                                                                    |                                                                                                    |                                                                                       |                                                                                                    |                                                                                                    | is a                                                                                                    |
|----------------------------------------------------------------------------------------------------|----------------------------------------------------------------------------------------------------|----------------------------------------------------------------------------------------------------|----------------------------------------------------------------------------------------------------|---------------------------------------------------------------------------------------|----------------------------------------------------------------------------------------------------|----------------------------------------------------------------------------------------------------|----------------------------------------------------------------------------------------------------|
| Allgemein                                                                                                    | Postausgang                                                                                                    | sserver E                                                                                                    | rweiter                                                                                                    | t                                                                                     |                                                                                                    |                                                                                                    |                                                                                                    |
| Der Pos                                                                                                    | stausgangssen                                                                                                    | ver (SMTP)                                                                                                    | erforde                                                                                                    | rt Authentif                                                                          | izierung                                                                                                    |                                                                                                    |                                                                                                    |
| Glei                                                                                                    | iche Einstellun                                                                                                    | gen wie fü                                                                                                    | ir Poste                                                                                                    | ingangssen                                                                            | er verwender                                                                                                    | n                                                                                                    | a.c.                                                                                                    |
| ⊖ Ann                                                                                                    | nelden mit                                                                                                    |                                                                                                    |                                                                                                    |                                                                                       |                                                                                                    |                                                                                                    | JING                                                                                                    |
| Ber                                                                                                    | nutzername:                                                                                                    |                                                                                                    |                                                                                                    |                                                                                       |                                                                                                    |                                                                                                    | est                                                                                                    |
| Ken                                                                                                    | inwort:                                                                                                    | 1                                                                                                    |                                                                                                    |                                                                                       |                                                                                                    |                                                                                                    |                                                                                                    |
|                                                                                                    |                                                                                                    | Kennwo                                                                                                    | rt speic                                                                                                    | hern:                                                                                 |                                                                                                    |                                                                                                    |                                                                                                    |
|                                                                                                    | Gesicherte Ken                                                                                                    | nwortauth                                                                                                    | nentifizi                                                                                                    | ierung (SPA)                                                                          | erforderlich                                                                                                    |                                                                                                    |                                                                                                    |
|                                                                                                    |                                                                                                    |                                                                                                    |                                                                                                    |                                                                                       |                                                                                                    |                                                                                                    | dus                                                                                                    |
|                                                                                                    |                                                                                                    |                                                                                                    |                                                                                                    |                                                                                       |                                                                                                    |                                                                                                    |                                                                                                    |
|                                                                                                    |                                                                                                    |                                                                                                    |                                                                                                    |                                                                                       |                                                                                                    |                                                                                                    |                                                                                                    |
|                                                                                                    |                                                                                                    |                                                                                                    |                                                                                                    |                                                                                       |                                                                                                    |                                                                                                    |                                                                                                    |
|                                                                                                    |                                                                                                    |                                                                                                    |                                                                                                    |                                                                                       |                                                                                                    |                                                                                                    |                                                                                                    |
|                                                                                                    |                                                                                                    |                                                                                                    |                                                                                                    |                                                                                       |                                                                                                    |                                                                                                    |                                                                                                    |
|                                                                                                    |                                                                                                    |                                                                                                    |                                                                                                    |                                                                                       |                                                                                                    |                                                                                                    |                                                                                                    |
|                                                                                                    |                                                                                                    |                                                                                                    |                                                                                                    |                                                                                       |                                                                                                    |                                                                                                    |                                                                                                    |
|                                                                                                    |                                                                                                    |                                                                                                    |                                                                                                    |                                                                                       |                                                                                                    |                                                                                                    |                                                                                                    |
|                                                                                                    |                                                                                                    |                                                                                                    |                                                                                                    |                                                                                       |                                                                                                    |                                                                                                    | er >                                                                                                    |
|                                                                                                    |                                                                                                    |                                                                                                    |                                                                                                    |                                                                                       |                                                                                                    |                                                                                                    |                                                                                                    |
|                                                                                                    |                                                                                                    |                                                                                                    |                                                                                                    |                                                                                       |                                                                                                    |                                                                                                    |                                                                                                    |
|                                                                                                    |                                                                                                    |                                                                                                    |                                                                                                    |                                                                                       |                                                                                                    |                                                                                                    |                                                                                                    |
|                                                                                                    |                                                                                                    |                                                                                                    |                                                                                                    |                                                                                       |                                                                                                    |                                                                                                    |                                                                                                    |
|                                                                                                    |                                                                                                    |                                                                                                    |                                                                                                    |                                                                                       |                                                                                                    |                                                                                                    |                                                                                                    |
|                                                                                                    |                                                                                                    |                                                                                                    |                                                                                                    |                                                                                       | OK                                                                                                    | apprechen                                                                                                  |                                                                                                    |
| ionto hinzufi                                                                                                    | ûgen                                                                                                    | •                                                                                                    | <b>3</b> 6 D                                                                                                    |                                                                                       | ОК                                                                                                    | -                                                                                                    |                                                                                                    |
| onto hinzufi<br>PP- und IMA                                                                                                    | ügen<br>P-Kontoeinstellu                                                                                                    | ingen                                                                                                    |                                                                                                    | •••••                                                                                 | ОК                                                                                                    |                                                                                                    | *                                                                                                    |
| ionto hinzufu<br>OP- und IMA<br>Geben Sie d                                                                                                    | ügen<br>P-Kontoeinstellu<br>lie E-Mail-Serverein                                                                                                    | ingen<br>stellungen für                                                                                                    |                                                                                                    | o ein.                                                                                | ОК                                                                                                    |                                                                                                    | 」<br>                                                                                                    |
| onto hinzufu<br>OP- und IMA<br>Geben Sie d                                                                                                    | ügen<br>P-Kontoeinstellu<br>lie E-Mail-Serverein                                                                                                    | <b>ingen</b><br>stellungen für                                                                                                    | - Ihr Konto                                                                                                    | o ein.                                                                                |                                                                                                    |                                                                                                    | 」<br>                                                                                                    |
| Onto hinzufi<br>OP- und IMA<br>Geben Sie d                                                                                                    | ügen<br>P-Kontoeinstellu<br>lie E-Mail-Serverein<br>ationen<br>:t-E-Mail-Einstellu                                                                                                    | ingen<br>stellungen für                                                                                                    | - Ihr Konte                                                                                                    | o ein.                                                                                | OK /                                                                                                    | n testen                                                                                                   | <u>ا</u><br>*                                                                                               |
| OP- und IMA<br>Geben Sie d<br>uutzerinform                                                                                                    | ügen<br>P-Kontoeinstellu<br>lie E-Mail-Serverein<br>ationen<br>tt-E-Mail-Einstellu                                                                                                    | i <b>ngen</b><br>stellungen für                                                                                                    | Ihr Konte                                                                                                    | o ein.                                                                                | ok /                                                                                                    | n testen<br>h, das Konto<br>s alle Einträ                                                                  | zu testen, damit<br>ge richtig sind.                                                                        |
| OP- und IMA<br>Geben Sie d<br>Mutzerinform<br>Interne<br>Allgemein                                                                                                    | ügen<br>P-Kontoeinstellu<br>lie E-Mail-Serverein<br>ationen<br>et-E-Mail-Einstellu<br>Postausgangss                                                                                                    | ingen<br>stellungen für<br>ingen<br>erver Erwei                                                                                                    | Ihr Konto                                                                                                    | o ein.                                                                                | ok /                                                                                                    | • testen<br>h, das Konto<br>is alle Einträ                                                                 | zu testen, damit<br>ge richtig sind.                                                                        |
| onto hinzufi<br>P- und IMA<br>Geben Sie d<br>Witzeinform<br>Migemein<br>Serverans                                                                                                    | ügen<br>P-Kontoeinstellu<br>lie E-Mail-Serverein<br>ationen<br>et-E-Mail-Einstellu<br>Postausgangssi<br>ichlussnummern –                                                                                                    | ingen<br>stellungen für<br>ingen<br>erver Erwei                                                                                                    | Ihr Konto                                                                                                    | o ein.                                                                                | ok /                                                                                                    | n testen<br>h, das Konto<br>is alle Einträ                                                                 | zu testen, damit<br>ge richtig sind.                                                                        |
| an<br>conto hinzufi<br>OP- und IMA<br>Geben Sie d<br>utzerinform<br>() Interne<br>Allgemein<br>Serverans<br>Postein                                                                                                    | ügen<br>P-Kontoeinstellu<br>lie E-Mail-Serverein<br>ationen<br>et-E-Mail-Einstellu<br>Postausgangss<br>chlussnummern –<br>gangsserver (IMAF                                                                                                    | ingen<br>stellungen für<br>ingen<br>erver Erwei<br>9: 993                                                                                                    | Thr Konto                                                                                                    | o ein.                                                                                | ok /                                                                                                    | n testen<br>h, das Konto<br>is alle Einträ                                                                 | zu testen, damit<br>ge richtig sind.                                                                        |
| onto hinzufi<br>P- und IMA<br>Geben Sie d<br>Witzerinform<br>Interne<br>Allgemein<br>Serverans<br>Postein<br>Verv                                                                                                    | ügen<br>P-Kontoeinstellu<br>lie E-Mail-Serverein:<br>ationen<br>et-E-Mail-Einstellu<br>Postausgangss<br>chlussnummern –<br>gangsserver (IMAF<br>venden Sie den fo                                                                                                    | ingen<br>stellungen für<br>ingen<br>erver Erwei<br>19: 993<br>Igenden                                                                                                    | tert<br>Standa                                                                                                    | o ein.<br>Ka                                                                          | ok /                                                                                                    | n testen<br>h, das Konto<br>is alle Einträ<br>n testen<br>ungen durch<br>esten                             | zu testen, damit<br>ge richtig sind.                                                                        |
| onto hinzufi<br>OP- und IMA<br>Geben Sie d<br>Ceben Sie d<br>Mutzerinform<br>Mitzerinform<br>Mitzerinform<br>Serverans<br>Postein<br>Verv<br>vers                                                                                                    | ägen<br>P-Kontoeinstellu<br>lie E-Mail-Serverein<br>ationen<br>et-E-Mail-Einstellu<br>Postausgangss<br>schlussnummern –<br>gangsserver (IMAP<br>venden Sie den fo<br>chlüsselten Verbin                                                                                                 | ingen<br>stellungen für<br>ingen<br>erver Erweit<br>19: 993<br>Igenden<br>idungstyp:                                                                                                    | Thr Konto<br>tert<br>Standa<br>SSL/TI                                                                              | o ein.<br>kr<br>ard verwenden<br>LS                                                   | ok /                                                                                                    | n testen<br>h, das Konto<br>is alle Einträ<br>n testen<br>ungen durch<br>esten                             | zu testen, damit<br>ge richtig sind.                                                                        |
| OP- und IMA<br>Geben Sie d<br>Geben Sie d<br>Interne<br>Allgemein<br>Serverans<br>Postein<br>Verv<br>vers<br>Postaus                                                                                                    | ägen<br>P-Kontoeinstellu<br>ie E-Mail-Serverein<br>ationen<br>et-E-Mail-Einstellu<br>Postausgangss<br>chlussnummern –<br>gangsserver (IMAP<br>venden Sie den fo<br>chlüsselten Verbin<br>gangsserver (SMT)                                                                              | ingen<br>stellungen für<br>ingen<br>erver Erwei<br>19: 993<br>Igenden<br>idungstyp:<br>P: 465                                                                                                 | Ihr Konto<br>tert<br>Standa                                                                                        | o ein.<br>kr<br>ard verwenden<br>LS                                                   | ok /                                                                                                    | n testen<br>h, das Konto<br>is alle Einträ<br>n testen<br>ungen durch<br>esten                             | zu testen, damit<br>ge richtig sind.                                                                        |
| OP- und IMA<br>Geben Sie d<br>Geben Sie d<br>Interne<br>Allgemein<br>Serverans<br>Postein<br>Verv<br>vers<br>Postein<br>Verv<br>vers                                                                                                    | ügen P-Kontoeinstellu iie E-Mail-Servereini ationen et-E-Mail-Einstellu Postausgangssi chlussnummern – gangsserver (IMAF venden Sie den fo chlüsselten Verbin gangsserver (SMT) venden Sie den fo chlüsselten Verbin                                                                    | ingen<br>stellungen für<br>ingen<br>erver Erwei<br>1genden<br>idungstyp:<br>1genden<br>idungstyp:<br>1genden<br>idungstyp:                                                                    | Ihr Konto<br>tert<br>Standa<br>SSL/TI                                                                              | o ein.<br>ke<br>ard verwenden<br>LS<br>LS                                             | ok /                                                                                                    | n testen<br>h, das Konto<br>is alle Einträ<br>n testen<br>ungen durch<br>esten                             | zu testen, damit<br>ge richtig sind.                                                                        |
| Orto hinzufi<br>Orto hinzufi<br>OP- und IMA<br>Geben Sie d<br>Office of the optimization<br>Office of the optimization<br>Office office office office office office office off                                                                                                    | ügen P-Kontoeinstellu ie E-Mail-Serverein ationen et-E-Mail-Einstellu Postausgangss chlussnummern gangsserver (IMAF venden Sie den fo chlüsselten Verbin gangsserver (SMT) venden Sie den Fo chlüsselten Verbin gangsserver (SMT) venden Sie den Fo chlüsselten Verbin gangserver (SMT) | ingen<br>stellungen für<br>ingen<br>erver Erwei<br>19: 993<br>Igenden<br>idungstyp:<br>19: 465<br>Igenden<br>idungstyp:                                                                       | Ihr Konto<br>tert<br>Standa<br>SSL/TI                                                                              | o ein.<br>ard verwenden<br>LS<br>LS                                                   | ok /                                                                                                    | n testen<br>h, das Konto<br>is alle Einträ<br>n testen<br>ungen durch<br>esten<br>dus: Alle                | zu testen, damit<br>ge richtig sind.                                                                        |
| Conto hinzufi<br>PP- und IMA<br>Geben Sie d<br>Conto hinzufi<br>PP- und IMA<br>Geben Sie d<br>Interne<br>Allgemein<br>Serverans<br>Postein<br>Verv<br>vers<br>Postaus<br>Verv<br>vers<br>Servertim<br>Kurz                                                                                                    | ügen P-Kontoeinstellu lie E-Mail-Serverein ationen et-E-Mail-Einstellu Postausgangss chlussnummern gangsserver (IMAF venden Sie den fo chlüsselten Verbin gangsserver (SMT) venden Sie den fo chlüsselten Verbin gangsserver (SMT)                                                      | ingen<br>stellungen für<br>ingen<br>erver Erwei<br>genden<br>idungstyp:<br>p: 465<br>igenden<br>idungstyp:<br>ang 1 Minu                                                                      | Ihr Konto<br>tert<br>Standa<br>SSL/TI<br>SSL/TI                                                                    | o ein.<br>ke<br>ard verwenden<br>LS<br>LS                                             | ok /                                                                                                    | n testen<br>h, das Konto<br>is alle Einträ<br>n testen<br>ungen durch<br>esten<br>dus: Alle                | zu testen, damit<br>ge richtig sind.                                                                        |
| Conto hinzufi<br>Conto hinzufi<br>P- und IMA<br>Geben Sie d<br>Conto hinzufi<br>Conto hinzufi<br>Geben Sie d<br>Interne<br>Allgemein<br>Serverans<br>Postein<br>Verv<br>vers<br>Postaus<br>Verv<br>vers<br>Servertim<br>Kurz =<br>Ordner –                                                                                                    | ügen P-Kontoeinstellu ie E-Mail-Serverein ationen et-E-Mail-Einstellu Postausgangssi chlussnummern gangsserver (IMAF venden Sie den fo chlüsselten Verbin gangsserver (SMT) venden Sie den fo chlüsselten Verbin eout Li                                                                | ingen<br>stellungen für<br>erver Erwei<br>19: 993<br>Igenden<br>idungstyp:<br>P: 465<br>Igenden<br>idungstyp:<br>ang 1 Minu                                                                   | Ihr Konto<br>tert<br>Standa<br>SSL/TI<br>SSL/TI                                                                    | o ein.<br>ard verwenden<br>LS<br>LS                                                   |                                                                                                    | n testen<br>h, das Konto<br>is alle Einträ<br>n testen<br>ungen durch<br>esten<br>dus: Alle                | zu testen, damit<br>ge richtig sind.                                                                        |
| Conto hinzufi<br>P- und IMA<br>Geben Sie d<br>Ceben Sie d<br>Cebe                                                                                                    | ügen P-Kontoeinstellu ie E-Mail-Serverein ationen et-E-Mail-Einstellu Postausgangssi chlussnummern gangsserver (IMAF venden Sie den fo chlüsselten Verbin gangsserver (SMT venden Sie den fo chlüsselten Verbin eout Li ordnerpfad:                                                     | ingen<br>stellungen für<br>erver Erwei<br>19: 993<br>Igenden<br>idungstyp:<br>P: 465<br>Igenden<br>idungstyp:<br>ang 1 Minu                                                                   | Ihr Konto<br>tert<br>Standa<br>SSL/TI<br>SSL/TI                                                                    | o ein.<br>ard verwenden<br>LS<br>LS                                                   | ok /                                                                                                    | n testen<br>h, das Konto<br>is alle Einträ<br>n testen<br>ungen durch<br>esten<br>dus: Alle                | zu testen, damit<br>ge richtig sind.                                                                        |
| Conto hinzufi<br>P- und IMA<br>Geben Sie d<br>Ceben Sie d<br>Cebe                                                                                                    | ügen P-Kontoeinstellu lie E-Mail-Serverein ationen et-E-Mail-Einstellu Postausgangssi chlussnummern gangsserver (IMAF venden Sie den fo chlüsselten Verbin gangsserver (SMT venden Sie den fo chlüsselten Verbin eout Li ordnerpfad:                                                    | ingen<br>stellungen für<br>erver Erwei<br>19: 993<br>Igenden<br>idungstyp:<br>P: 465<br>Igenden<br>idungstyp:<br>ang 1 Minu                                                                   | Ihr Konto<br>tert<br>Standa<br>SSL/TI<br>SSL/TI                                                                    | ard verwenden<br>LS                                                                   | ok /                                                                                                    | n testen<br>h, das Konto<br>is alle Einträ<br>ungen durch<br>esten<br>dus: Alle                            | zu testen, damit<br>ge richtig sind.<br>Klicken auf "Weiter"                                                |
| Conto hinzufi<br>P- und IMA<br>Geben Sie d<br>Conto hinzufi<br>P- und IMA<br>Geben Sie d<br>Interne<br>Allgemein<br>Serverans<br>Postein<br>Verv<br>vers<br>Postaus<br>Verv<br>vers<br>Servertim<br>Kurz<br>Cordner<br>Stammo<br>Gesendet                                                                                                    | ügen P-Kontoeinstellu lie E-Mail-Serverein ationen et-E-Mail-Einstellu Postausgangssi chlussnummern gangsserver (IMAF venden Sie den fo chlüsselten Verbin gangsserver (SMT venden Sie den fo chlüsselten Verbin eout Li te Elemente                                                    | ingen<br>stellungen für<br>erver Erwei<br>19: 993<br>Igenden<br>idungstyp:<br>19: 465<br>Igenden<br>idungstyp:<br>ang 1 Minu                                                                  | Ihr Konto<br>tert<br>Standa<br>SSL/TI<br>te                                                                        | ard verwenden<br>LS                                                                   |                                                                                                    | h testen<br>h, das Konto<br>is alle Einträ<br>n testen<br>ungen durch<br>esten<br>dus: Alle                | zu testen, damit<br>ge richtig sind.<br>Klicken auf "Weiter"                                                |
| Conto hinzufi<br>P- und IMA<br>Geben Sie d<br>Conto hinzufi<br>P- und IMA<br>Geben Sie d<br>Interne<br>Allgemein<br>Serverans<br>Postein<br>Verv<br>vers<br>Postaus<br>Verv<br>vers<br>Servertim<br>Kurz<br>Ordner<br>Stammo<br>Gesendet<br>Cosendet                                                                                                    | ügen P-Kontoeinstellu lie E-Mail-Serverein ationen et-E-Mail-Einstellu Postausgangssi chlussnummern gangsserver (IMAF venden Sie den fo chlüsselten Verbin gangsserver (SMT venden Sie den fo chlüsselten Verbin eout Li te Elemente e Kopien gesende                                   | ingen<br>stellungen für<br>erver Erwei<br>9: 993<br>Igenden<br>idungstyp:<br>9: 465<br>Igenden<br>idungstyp:<br>ang 1 Minu<br>ter Elemente                                                    | Ihr Konto<br>tert<br>Standa<br>SSL/TI<br>te<br>speicher                                                            | ard verwenden<br>LS<br>LS                                                             |                                                                                                    | h testen<br>h, das Konto<br>is alle Einträ<br>n testen<br>ungen durch<br>esten<br>dus: Alle                | zu testen, damit<br>ge richtig sind.<br>• Klicken auf "Weiter"                                              |
| Conto hinzufi<br>Conto hinzufi<br>P- und IMA<br>Geben Sie d<br>Utzeinform.<br>Interne<br>Allgemein<br>Serverans<br>Postein<br>Verv<br>vers<br>Postaus<br>Verv<br>vers<br>Servertim<br>Kurz<br>Ordner<br>Stammo<br>Gesendet<br>Gelöscht                                                                                                    | igen P-Kontoeinstellu lie E-Mail-Serverein ationen et-E-Mail-Einstellu Postausgangss chlussnummern gangsserver (IMAF venden Sie den fo chlüsselten Verbin gangsserver (SMT venden Sie den fo chlüsselten Verbin eout Li ordnerpfad: E Elemente E Kopien gesende E Elemente              | ingen<br>stellungen für<br>erver Erwei<br>9: 993<br>Igenden<br>idungstyp:<br>9: 465<br>Igenden<br>idungstyp:<br>ang 1 Minu<br>ter Elemente                                                    | Ihr Konto<br>tert<br>Standa<br>SSL/TI<br>te<br>speicher                                                            | ard verwenden<br>LS                                                                   |                                                                                                    | h testen<br>h, das Konto<br>is alle Einträ<br>n testen<br>ungen durch<br>esten                             | zu testen, damit<br>ge richtig sind.<br>Klicken auf "Weiter"                                                |
| Conto hinzufi<br>Conto hinzufi<br>P- und IMA<br>Geben Sie d<br>Utzeinform.<br>Interne<br>Allgemein<br>Serverans<br>Postein<br>Verv<br>vers<br>Postaus<br>Verv<br>vers<br>Servertim<br>Kurz<br>Ordner<br>Stammo<br>Gesendet<br>Kein<br>Gelöschte<br>Elem                                                                                                    |                                                                                                    | ingen<br>stellungen für<br>ingen<br>erver Erwei<br>j: 993<br>Igenden<br>idungstyp:<br>p: 465<br>Igenden<br>idungstyp:<br>ang 1 Minu<br>ter Elemente<br>i markieren, j                         | Ihr Konto<br>tert<br>Standa<br>SSL/TI<br>te<br>speicher                                                            | ard verwenden<br>LS<br>LS                                                             | ok // //                                                                                                    | Abbrechen testen h, das Konto is alle Einträ n testen ungen durchesten dus: Alle dus: Alle er > A          | zu testen, damit<br>ge richtig sind.<br>• Klicken auf "Weiter"<br>• Weitere Einstellungen<br>bbrechen Hilfe |
| Conto hinzufi<br>Conto hinzufi<br>Conto hinzufi<br>Conto hinzufi<br>Conto hinzufi<br>Conto hinzufi<br>Conto<br>Conto<br>Con |                                                                                                    | ingen<br>stellungen für<br>ingen<br>erver Erwei<br>gigenden<br>idungstyp:<br>p: [465]<br>Igenden<br>idungstyp:<br>ang 1 Minu<br>ter Elemente<br>imarkieren, j<br>e Elemente w<br>bereinigt we | Ihr Konto<br>tert<br>Standa<br>SSL/TI<br>te<br>speicher<br>speicher<br>iedoch ni<br>verden er<br>rden.             | o ein,<br>ard verwenden<br>LS<br>LS<br>n<br>cht automatiss                            | OK A                                                                                                    | Abbrechen h, das Konto<br>is alle Einträ<br>n testen<br>ungen durch<br>esten dus: Alle in testen in testen | zu testen, damit<br>ge richtig sind.<br>• Klicken auf "Weiter"<br>• Weitere Einstellungen<br>bbrechen Hilfe |
| Conto hinzufi<br>Geben Sie d<br>Conto hinzufi<br>Geben Sie d<br>Conto hinzufi<br>Conto hinzufi<br>Conto<br>Conto   |                                                                                                    | Ingen<br>stellungen für<br>erver Erwei<br>genden<br>idungstyp:<br>p: 465<br>Igenden<br>idungstyp:<br>ang 1 Minu<br>ter Elemente<br>bereinigt we<br>eln von Ordn                               | Ihr Konto<br>tert<br>Standa<br>SSL/TI<br>SSL/TI<br>te<br>speicher<br>jedoch ni<br>verden er<br>rden.<br>ieern im O | ard verwenden<br>LS<br>LS<br>n<br>cht automatisco<br>nligültig gelös<br>nlinemodus bo | OK Antoeinstelluonee<br>Antoeinstelluonee<br>X<br>Antoeinstelluonee<br>X<br>Antoeinstelluonee<br>X<br>Antoeinstelluonee<br>X<br>Antoeinstelluonee<br>X<br>Antoeinstelluonee<br>X<br>Antoeinstelluonee<br>Antoeinstelluonee<br>X<br>Antoeinstelluonee<br>Antoeinstelluonee<br>Antoeins | testen<br>h, das Konto<br>is alle Einträ<br>n testen<br>ungen durch<br>esten<br>dus: Alle<br>er > A        | zu testen, damit<br>ge richtig sind.<br>• Klicken auf "Weiter"<br>• Weitere Einstellungen<br>bbrechen Hilfe |

| Kontoeinstellungen testen                                                                               |                                                      |                                    |                                                |
|----------------------------------------------------------------------------------------------------|------------------------------------------------------|------------------------------------|------------------------------------------------|
| Alle Tests wurden erfolgreic<br>ortzufahren.                                                            | h ausgeführt. Klicken S                              | e auf "Schließen" u                | m Anhalten<br>Schließen                        |
| Aufgaben Fehler                                                                                         |                                                      |                                    |                                                |
| Aufgaben<br>An Posteingangsserve<br>Testnachricht senden                                                | r anmelden (IMAP)                                    | Status<br>Erledigt<br>Erledigt     |                                                |
| Anmeldeinformationen                                                                                    |                                                      |                                    |                                                |
| nto hinzufügen                                                                                          | **                                                   | -                                  | ×                                              |
| nto hinzufügen<br>Alle Einstellungen sind abgeschlossen.                                                |                                                      |                                    | ×                                              |
| nto hinzufügen<br>Alle Einstellungen sind abgeschlossen.<br>Es sind alle Informationen vorhanden, die z | um Einrichten Ihres Kontos notwendig                 | sind.                              | X<br>                                          |
| nto hinzufügen Alle Einstellungen sind abgeschlossen. Es sind alle Informationen vorhanden, die z       | um Einrichten Ihres Kontos notwendig<br>n einrichten | sind.<br>Weiteres Konto hinzufüger | ×<br>w<br>ra<br>n<br>jc<br>er<br>m<br>iF<br>di |

## Outlook 2016

1) Ist MS Outlook 2016 geöffnet, klickt man oben links auf den Reiter "Datei". Unter der Überschrift "Kontoinformationen" wählt man "+ Konto hinzufügen".

2) Im folgenden Fenster wählt man "Erweiterte Optionen"

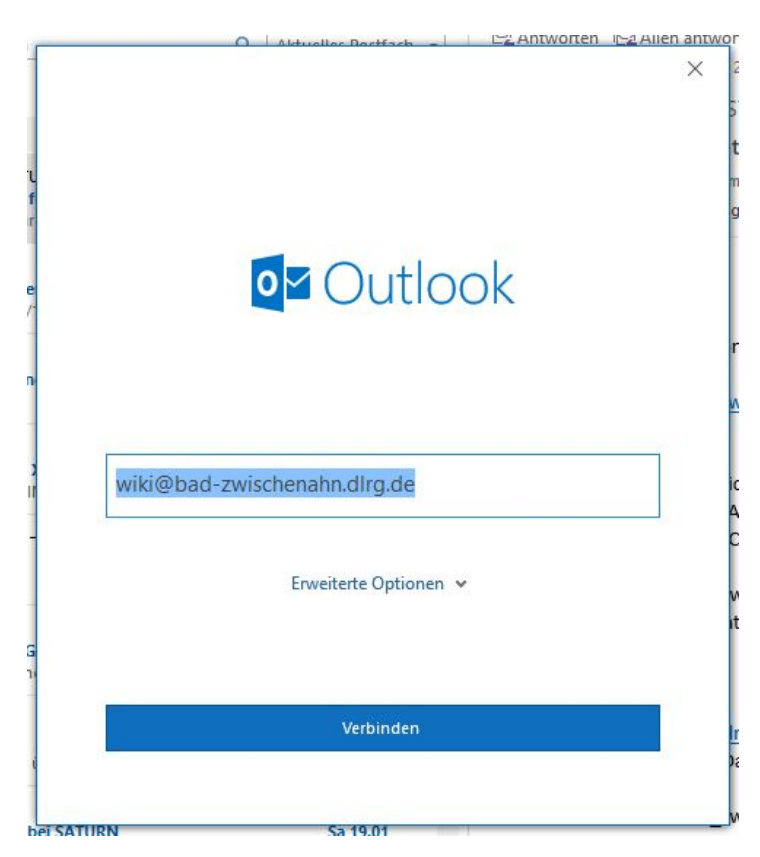

3) Dann folgt man Punkt 3 der Anleitung für Outlook 2013.

Wenn man die Kontoeinstellungen später ändern will, geht das bei Outlook 2016 über die Systemsteuerung von Windows unter Mail und dort unter E-Mail-Konten. Direkt in Outlook geht das anscheinend nicht mehr.

### Outlook 2013

Wie bei allen vorigen Outlook-Versionen weicht der Weg zum Erstellen von E-Mail-Konten nicht der vorigen Beschreibung (Outlook 2010) ab. Die Darstellung des Programms weicht von den Vorgängerversionen ab. Beim Update auf 2013 übernimmt Outlook die Konten aus der vorigen Outlookversion.

#### **E-Mail Konto einrichten**

1) Ist MS Outlook 2013 geöffnet, klickt man oben links auf den Reiter "Datei". Unter der Überschrift "Kontoinformationen" wählt man "+ Konto hinzufügen".

2) Es öffnet sich ein neues Fenster, wo Outlook 2013 anbietet, das E-Mail-Konto automatisch einzurichten. Hier ist zu empfehlen, den Punkt "Manuelle Konfiguration oder zusätzliche Servertypen" auszuwählen und mit "Weiter" zu bestätigen.

3) Die DLRG arbeitet mit IMAP-E-Mail-Konten, darum ist der entsprechende Punkt auszuwählen und ebenfalls mit "Weiter" zu bestätigen.

4) Jetzt kann man seine E-Mail-Kontodaten eintragen. Die Server für Eingang und Ausgang heißen "mail.dlrg.de". Die gesicherte Kennwortauthentifizierung (SPA) ist nicht zu aktivieren.

5) Unter "Weitere Einstellungen" sind folgende Ergänzungen zu setzen:

Reiter "Postausgangsserver":

- Haken bei "Der Postausgangsserver (SMTP) erfordert Authentifizierung"
- Aktivierung "Gleiche Einstellungen wie für Posteingangsserver verwenden"

Reiter "Erweitert":

- Serveranschlussnummer "Posteingangsserver (IMAP)": 143, "Verwenden Sie den folgenden verschlüsselten Verbindungstyp:" SSL/TLS
- Serveranschlussnummer "Postausgangsserver (SMTP)": 465, "Verwenden Sie den folgenden verschlüsselten Verbindungstyp:" SSL/TLS

6) Alle Eintragungen mit "OK" bestätigen. Im Anschluss kann die Verbindung getestet werden. Hier sollte es jetzt zu keiner Fehlermeldung kommen.

|                                                                                                    | Konto hinzufügen                                                                                                    | ×         |
|----------------------------------------------------------------------------------------------------|----------------------------------------------------------------------------------------------------|-----------|
| Konto automatisch einrichten<br>Manuelle Einrichtung eines Kor                                                                      | tos oder Herstellen einer Verbindung mit anderen Servertypen.                                                                                                    | XX        |
| ○ E-Mail-Konto                                                                                                    |                                                                                                    |           |
| Ihr Name:                                                                                                    | Beispiel: Heike Molnar                                                                                                    |           |
| E-Mail-Adresse:                                                                                                    | Beispiel: heike@contoso.com                                                                                                    |           |
| Kennwort:<br>Kennwort emeut eingeben:                                                                                               | Geben Sie das Kennwort ein das Sie vom Internetdienstanhieter erhalten hahen.                                                                                                    |           |
| Manuelle Konfiguration oder                                                                                                    | zusätzliche Servertypen                                                                                                    |           |
|                                                                                                    | < Zurück Weiter >                                                                                                    | Abbrechen |
|                                                                                                    | Konto binzufilgon                                                                                                    | ×         |
| Dienst auswählen                                                                                                    | KUND INIZURUGEN                                                                                                    | ×         |
| Verbindung mit ein<br>zugreifen<br>Mit Outlook.com oc<br>Stellen Sie eine Ver<br>zuzugreifen<br>POP oder IMAP<br>Verbindung mit ein | en Exchange-Konto herstellen und auf E-Mail-Machilenten, kalender, kontakte, Aufgaben und vor<br>ler Exchange ActiveSync kompatibler Dienst<br>pindung mit einem Dienst, wie etwa Outlook.com, her, um auf E-Mail, Kalender, Kontakte und Aufg<br>em POP- oder IMAP-E-Mail-Konto herstellen<br>< Zurück Weiter > | aben      |
|                                                                                                    | < Zuruck Weiter >                                                                                                    | Abbrechen |
|                                                                                                    | Konto ändern                                                                                                    | ×         |
| POP- und IMAP-Kontoeinstellu<br>Geben Sie die E-Mail-Serverein                                                                      | <b>ngen</b><br>stellungen für Ihr Konto ein.                                                                                                    | ×         |
| Benutzerinformationen<br>hr Name: Bezi<br>E-Mail-Adresse:                                                                           | Kontoeinstellungen testen           rk Nordheide         Wir empfehlen ihnen, das Konto zu testen, damit sichergestellt ist, dass alle Einträge richtig sind.                                                                                                    |           |
| Serverinformationen<br>Contotyp: IMJ<br>Posteingangsserver: mail                                                                    | AP V<br>drg.de Kontoeinstellungen durch Klicken auf "Weiter"<br>automatich testen                                                                                                    |           |

| Ihr Name:                  | Bezirk Nordheide     | Wir empfehlen Ihnen, das Konto<br>sichergestellt ist, dass alle Einträg | zu testen, dam    | nit        |           |
|----------------------------|----------------------|-------------------------------------------------------------------------|-------------------|------------|-----------|
| E-Mail-Adresse:            | @nordheide.dlr(      | state gestelle st, dass die entra                                       | ye menting sinter |            |           |
| Serverinformationen        |                      | Kontoeinstellungen testen                                               |                   |            |           |
| Kontotyp:                  | IMAP 🗸               |                                                                         |                   |            |           |
| Posteingangsserver:        | mail.dlrg.de         | <ul> <li>Kontoeinstellungen durch<br/>automatisch testen</li> </ul>     | Klicken auf "W    | /eiter*    |           |
| Postausgangsserver (SMTP): | mail.dlrg.de         |                                                                         |                   |            |           |
| Anmeldeinformationen       |                      |                                                                         |                   |            |           |
| Benutzername:              | bz.nordheide-n       |                                                                         |                   |            |           |
| Kennwort:                  | *****                |                                                                         |                   |            |           |
|                            | Kennwort speichern   |                                                                         |                   |            |           |
| Anmeldung mithilfe der g   | gesicherten          |                                                                         |                   |            |           |
| Kennwortauthentinzieru     | ig (SPA) en ordenich |                                                                         | Weitere Eins      | stellungen |           |
|                            |                      |                                                                         |                   |            |           |
|                            |                      |                                                                         | < Zurück          | Weiter >   | Abbrecher |

| Internet-E-M                                                                                                    | ail-Einstellungen 🛛                   |
|----------------------------------------------------------------------------------------------------|---------------------------------------|
| Allgemein Postausgangsserver En                                                                                  | weitert                               |
| E-Mail-Konto                                                                                                    |                                       |
| Geben Sie einen Namen für dieses                                                                                 | Konto ein, zum Beispiel "Arbeit" oder |
| "Microsoft Mail Server".                                                                                         |                                       |
| @nordheide.dlrg.de                                                                                               |                                       |
| Weitere Benutzerinformationen                                                                                    |                                       |
| Firma:                                                                                                    |                                       |
| Antwortadresse:                                                                                                  |                                       |
|                                                                                                    |                                       |
|                                                                                                    |                                       |
|                                                                                                    |                                       |
|                                                                                                    |                                       |
|                                                                                                    |                                       |
|                                                                                                    |                                       |
|                                                                                                    |                                       |
|                                                                                                    |                                       |
|                                                                                                    | OF Abbrachen                          |
|                                                                                                    | Abbrechen                             |
|                                                                                                    |                                       |
| Internet-E-M                                                                                                    | lail-Einstellungen                    |
| Allgemein Postausgangsserver Fr                                                                                  | weitert                               |
| Per Postaus gap gissenuer (SMTP) e                                                                               | fordert to the stifizierung           |
| Gleiche Einstellungen wie für                                                                                    | Posteingangsserver verwenden          |
| O Anmelden mit                                                                                                   |                                       |
| Benutzername:                                                                                                    |                                       |
| Kennwort:                                                                                                    |                                       |
| ✓ Kennwor                                                                                                    | t speichern                           |
| Gesicherte Kennwortauth                                                                                          | entifizierung (SPA) erforderlich      |
| 🔿 Vor dem Senden bei Posteing                                                                                    | angsserver anmelden                   |
|                                                                                                    |                                       |
|                                                                                                    |                                       |
|                                                                                                    |                                       |
|                                                                                                    |                                       |
|                                                                                                    |                                       |
|                                                                                                    |                                       |
|                                                                                                    |                                       |
|                                                                                                    | OK Abbrechen                          |
|                                                                                                    | OK Abbreater                          |
|                                                                                                    |                                       |
| Internet-E-Mail-Einstellungen                                                                                    |                                       |
| Allgemein Postausgangsserver Erwe                                                                                | itert                                 |
| Serveranschlussnummern                                                                                           |                                       |
| Postaingangsagar (BAAP)                                                                                          | Standard verwenden                    |
| Verwenden Sie den folgenden                                                                                      | STandard verwenden                    |
| verschlüsseiten Verbindungstyp:                                                                                  | 115 ·                                 |
| Postausgangsserver (SMTP): 25                                                                                    |                                       |
| VERYOR DOLLARS NOT COMPARED OF THE                                                                               |                                       |
| yerschlüsselten Verbindungstyp:                                                                                  | TLS 💌                                 |
| gerschlüsselten Verbindungstyp:                                                                                  | TLS                                   |
| serschlüsselten Verbindungstyp:<br>Servertimeout<br>Kurz J Lang 1 Minu                                           | rts v                                 |
| Verschlüsselten Verbindungstyp:<br>Servertimeout<br>Kurz / Lang 1 Mint<br>Ordner                                 | rts 💌                                 |
| serschlüsselten Verbindungstyp:<br>Servertimeout Lang 1 Mine<br>Kurz - Lang 1 Mine<br>Ordner<br>Stammgrdnerpfad: | rts v                                 |

#### Vervenden Sie den folgenden yerschlüsselten Verbindungstyp: TLS Servertimeout Kurz Lang 1 Minute Ordner Stammgrdnerpfad: Gesendete Elemente Keine Kopien gesendeter Elemente speichern Gelösche Elemente Elemente zum Löschen markjeren, jedoch nicht automatisch verschieben Zum Löschen markjeren, jedoch nicht automatisch verschieben Zum Löschen markjeren, jedoch nicht automatisch verschieben Zum Löschen markjeren, jedoch nicht automatisch verschieben Zum Löschen markjeren, jedoch nicht automatisch verschieben Zum Löschen markjeren Verden endgültig gelöscht, wenn die Elemente im Postfach bereinigt werden. Ø Bemente beim Wechseln von Ordnem im Onlinemodus bereinigen

## Outlook 2010

Die Einstellungen in Outlook 2010 sind ähnlich denen, von vorherigen Outlook Versionen, jedoch oft visuell anders dargestellt.

Zunächst muss unter "Datei" der Assisten für ein neues Konto gestartet werden (Abbildung 1). Dort wird ausgewählt, dass die Einstellungen manuell konfiguriert werden sollen (Abbildung 2). Dies ist im Regelfall einfacher, als die automatische Konfiguration, wenn man bestimmte Einstellungen vornehmen möchte (z.B. IMAP oder Verschlüsselung). Da es sich bei der DLRG um eim POP- oder IMAP-Server handelt muss im nächsten Schritt auch diese Einstellung (Internet-E-Mail) ausgewählt werden (Abbildung 3) Nun fragt der Assisten nach den Benutzerinformationen des Postfaches (Abbildung 4). Welche Daten genau hier angegeben werden müssen wurde weiter oben bereits mehrmals erwähnt. Es wird daher an dieser Stelle darauf verzichtet.

Wichtig ist, dass nun weitere Einstellungen mit einem Klick auf die dazugehörige Schaltfläche festgelegt werden müssen. Zunächst wird für den Postausgangsserver die Authentifizierung eingestellt. Anschließend muss unter dem Reiter "Erweitert" die Verschlüsselung auf SSL und der Postausgangsserver manuell auf den Port 465 gestellt werden. Beide Einstellungen sind auf Abbildung 5 zu erkennen.

| 0                                         | sy or bolical                                                                                                    | Outlook Heute - Microsoft Outlook                                                                      |                                                                                                    |
|-------------------------------------------|----------------------------------------------------------------------------------------------------|----------------------------------------------------------------------------------------------------|----------------------------------------------------------------------------------------------------|
| Datei Start Senden                        | /Empfangen Ordner Ansicht                                                                                        | Add-Ins                                                                                                | ۵ ۵                                                                                                    |
| Speichern unter                           |                                                                                                    |                                                                                                    |                                                                                                    |
| Anlagen speichern                         | Kontoinformationen                                                                                               |                                                                                                    | A A A AND A AND A |
|                                           | tobiaspogadl@gmx.de                                                                                              | -                                                                                                    | 100 - 1                                                                                                    |
| Informationen                             | IMAP/SMTP                                                                                                    |                                                                                                    |                                                                                                    |
| Öffnen                                    | We Konto hinzurugen                                                                                              |                                                                                                    | 2<br>2                                                                                                    |
| Dauskee                                   | Ein E-Mail-Kont                                                                                                  | o oder eine andere Verbindung hinzufügen.                                                              |                                                                                                    |
| Drucken                                   | 161                                                                                                    | Kontoeinstellungen<br>Finstellungen für dieses Konto ändern und                                        |                                                                                                    |
| Hilfe                                     | Kontosinstellungen                                                                                               | zusätzliche Verbindungen konfigurieren.                                                                |                                                                                                    |
| Dptionen                                  | *                                                                                                    |                                                                                                    |                                                                                                    |
| 🔀 Beenden                                 |                                                                                                    |                                                                                                    |                                                                                                    |
|                                           |                                                                                                    | Postfach aufräumen                                                                                     |                                                                                                    |
|                                           |                                                                                                    | Verwalten der Größe Ihres Postfachs durch Leeren<br>des Ordners "Gelöschte Elemente" und Archivierung. |                                                                                                    |
|                                           | Tools zum<br>Aufräumen *                                                                                         |                                                                                                    |                                                                                                    |
|                                           |                                                                                                    |                                                                                                    |                                                                                                    |
|                                           |                                                                                                    | Densis and Denselshiphing and                                                                          |                                                                                                    |
|                                           | 200                                                                                                    | Mithilfe von Regeln und Benachrichtigungen                                                             |                                                                                                    |
|                                           | Regeln und                                                                                                    | können Sie eingehende E-Mail-Nachrichten<br>organisieren und Aktualisierungen empfangen.               |                                                                                                    |
|                                           | Benachrichtigungen verwalten                                                                                     | wenn Elemente hinzugefügt, geändert oder entfernt                                                      |                                                                                                    |
|                                           |                                                                                                    | weiden.                                                                                                |                                                                                                    |
|                                           |                                                                                                    |                                                                                                    |                                                                                                    |
|                                           |                                                                                                    |                                                                                                    |                                                                                                    |
|                                           |                                                                                                    |                                                                                                    |                                                                                                    |
|                                           |                                                                                                    |                                                                                                    |                                                                                                    |
| 0 3 1 -                                   | and the second second second second second second second second second second second second second second second | Outlook Heute - Microsoft Outlook                                                                      |                                                                                                    |
| Datei Start Senden,                       | /Empfangen Ordner Ansicht                                                                                        | Add-Ins                                                                                                | ۵ 😮                                                                                                    |
|                                           | Antworten 🙀                                                                                                    | Verschieben in: ?                                                                                      | elesen/gelesen Kontakt suchen *                                                                                                    |
| Neues Konto hinzufügen                    | · · · · · · · ·                                                                                                  |                                                                                                    | Tisieren * Di Adressbuch                                                                                                    |
| Konto automatisch e<br>Verbindung mit and | einrichten<br>eren Servertypen herstellen.                                                                       | 米                                                                                                    | egorien Suchen                                                                                                    |
| D                                         |                                                                                                    | 47                                                                                                    | Outlook kieute annarren                                                                                                    |
|                                           |                                                                                                    |                                                                                                    | Couble Heate ar passer                                                                                                    |
| E-Mail-Konto                              |                                                                                                    |                                                                                                    | Nachrichten                                                                                                    |
| Thr Name:                                 |                                                                                                    |                                                                                                    | Posteingang 0<br>Entwirfe 0                                                                                                    |
|                                           | Beispiel: Heike Molnar                                                                                           |                                                                                                    | Postausgang 0                                                                                                    |
| E-Mal-Adresse:                            |                                                                                                    |                                                                                                    |                                                                                                    |
|                                           | Beispiel: heike@contoso.com                                                                                      |                                                                                                    |                                                                                                    |
| Kennwort:                                 |                                                                                                    |                                                                                                    |                                                                                                    |
| Kennwort erneut eing                      | jeben:                                                                                                    |                                                                                                    |                                                                                                    |
|                                           | Geben Sie das Kennwort ein, das                                                                                  | Sie vom Internetdienstanbieter erhalten haben.                                                         |                                                                                                    |
| C Textpachrichten (S                      | 5M5)                                                                                                    |                                                                                                    |                                                                                                    |
|                                           |                                                                                                    |                                                                                                    |                                                                                                    |
| Servereinstellunge                        | en oder zusätzliche Servertypen manu                                                                             | ell konfigurieren                                                                                      |                                                                                                    |
| 8                                         |                                                                                                    |                                                                                                    |                                                                                                    |
|                                           |                                                                                                    | < Zurück Weiter > Abbrechen                                                                            |                                                                                                    |
| <b>8</b> коптакте                         |                                                                                                    |                                                                                                    |                                                                                                    |
| nufgaben                                  |                                                                                                    |                                                                                                    |                                                                                                    |
|                                           | - 🛛 -                                                                                                    |                                                                                                    | -                                                                                                    |
| Done                                      |                                                                                                    | Übermittlung                                                                                           | 10 % ⊖⊕;                                                                                                    |
| 01                                        |                                                                                                    | Outlook Heute - Microsoft Outlook                                                                      | _ 0 X                                                                                                    |
| Datei Start Senden,                       | Empfangen Ordner Ansicht                                                                                         | Add-Ins                                                                                                | ۵ 😮                                                                                                    |
|                                           | Antworten                                                                                                    | Verschieben in: ? 🔺 💾 Verschieben - 📃 Ung                                                              | elesen/gelesen Kontakt suchen *                                                                                                    |
| Neues Konto hinzufüg                      | ien                                                                                                    | If a traitere existence in the Constant                                                                | Adressbuch                                                                                                    |
| E-Mail                                    |                                                                                                    |                                                                                                    | rien Suchen                                                                                                    |
| Fav                                       |                                                                                                    | Ť                                                                                                    |                                                                                                    |
| > Per                                     |                                                                                                    |                                                                                                    | Uutook Heute anpassen                                                                                                    |
| > tot                                     | net-E-Mail                                                                                                    |                                                                                                    | Nachrichten                                                                                                    |
| Verbin                                    | dung mit dem POP- oder IMAP-Server herste                                                                        | slen, um E-Mail-Nachrichten zu senden und zu empfangen.<br>▶                                           | Posteingang 0<br>Entwürfe 0                                                                                                    |
| U Micro<br>Verbin                         | dung herstellen und auf E-Mail-Nachrichten,                                                                      | en Kalender, Kontakte, Faxe und Voicemail zugreifen.                                                   | Postausgang 0                                                                                                    |
| ⊙ Textr                                   | achrichten (SMS)                                                                                                 |                                                                                                    |                                                                                                    |
| Verbin                                    | dung mit einem Mobilfunkdienst herstellen.                                                                       |                                                                                                    |                                                                                                    |
| O Ander<br>Verbin                         | re<br>dung mit einem der folgenden Servertypen h                                                                 | erstellen.                                                                                             |                                                                                                    |
| Fax N                                     | fail Transport<br>soft Outlook Hotmail Connector                                                                 |                                                                                                    |                                                                                                    |
| Pielo.                                    | Contraction Contraction                                                                                          |                                                                                                    |                                                                                                    |
|                                           |                                                                                                    |                                                                                                    |                                                                                                    |
|                                           |                                                                                                    |                                                                                                    |                                                                                                    |
|                                           |                                                                                                    |                                                                                                    |                                                                                                    |
|                                           |                                                                                                    |                                                                                                    |                                                                                                    |
|                                           |                                                                                                    |                                                                                                    |                                                                                                    |
| 8                                         |                                                                                                    | < Zurück Weiter > Abbrecher                                                                            |                                                                                                    |
| Aufgaben                                  |                                                                                                    |                                                                                                    |                                                                                                    |
|                                           |                                                                                                    |                                                                                                    | -                                                                                                    |
|                                           |                                                                                                    | Übermittlung                                                                                           |                                                                                                    |

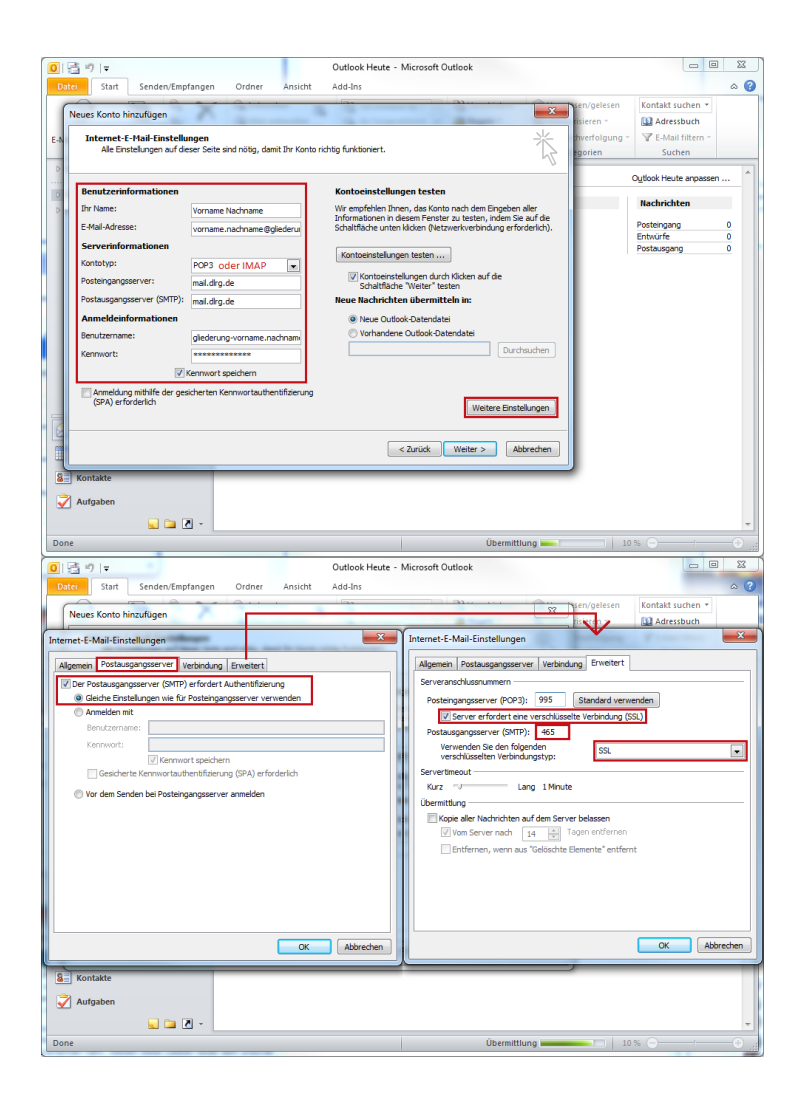

# Mozilla Thunderbird

Unter Windows:

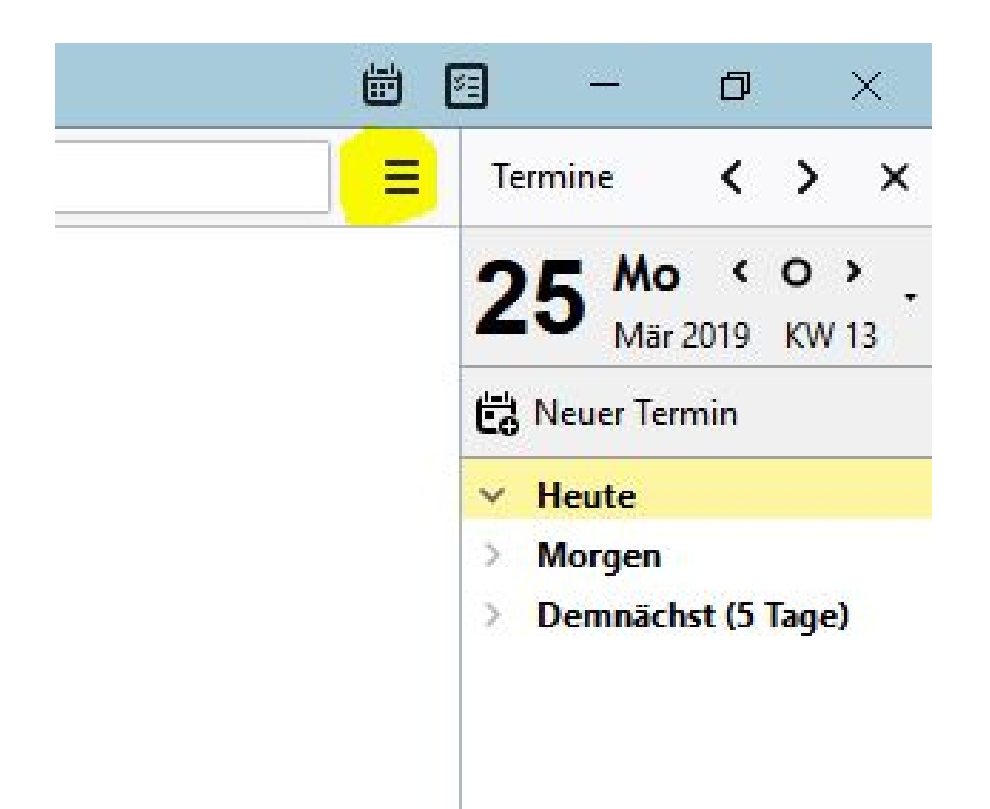

#### Einstellungen > Konten-Einstellungen

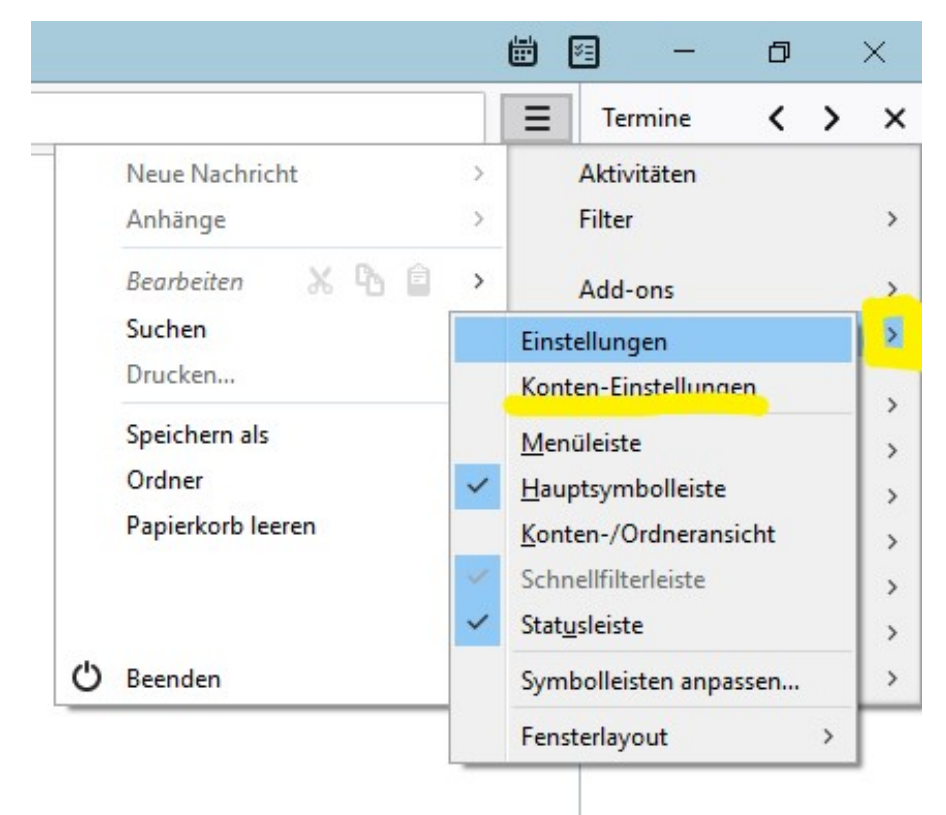

Konten-Aktinen > E-Mail-Konto hinzufügen

| ACA                                                                                                    | Konto-Einstellungen                                                                |     |
|----------------------------------------------------------------------------------------------------|------------------------------------------------------------------------------------|-----|
| Junk-Filter                                                                                                    | Dies ist ein besonderes Konto, da keine Identitäten mit ihm verknünft sind.        | _   |
| Speicherplatz                                                                                                    | Konten-Bezeichnung: Lokale Ordner                                                  |     |
| Postausgangs-Server (SMTP)                                                                                                    |                                                                                    |     |
|                                                                                                    |                                                                                    |     |
|                                                                                                    | Speichermethode: Eine Datei pro Ordner (mbox)                                      |     |
|                                                                                                    |                                                                                    |     |
|                                                                                                    | Collecto Mice) App Date/ Receive a) Thursdeaking RecEive) according to door within |     |
|                                                                                                    | C:\users\nicu\AppData\koaming\1nunderbira\Profiles\mzegfqcb.de                     | en  |
|                                                                                                    |                                                                                    |     |
|                                                                                                    |                                                                                    |     |
|                                                                                                    |                                                                                    |     |
|                                                                                                    |                                                                                    |     |
|                                                                                                    |                                                                                    |     |
|                                                                                                    |                                                                                    |     |
|                                                                                                    |                                                                                    |     |
|                                                                                                    |                                                                                    |     |
|                                                                                                    |                                                                                    |     |
|                                                                                                    |                                                                                    |     |
|                                                                                                    |                                                                                    |     |
|                                                                                                    |                                                                                    |     |
|                                                                                                    |                                                                                    |     |
|                                                                                                    |                                                                                    |     |
| Konten-Aktionen -                                                                                                    | 7                                                                                  |     |
| Konten-Aktionen •                                                                                                    |                                                                                    | cho |
| Konten-Aktionen -<br>E-Mail-Konto hinzufügen<br>Chat-Konto hinzufügen                                                                              | OK Abbre                                                                           | che |
| Konten-Aktionen -<br>E-Mail-Konto hinzufügen<br>Chat-Konto hinzufügen<br>Eeed-Konto hinzufügen                                                     | OK Abbre                                                                           | che |
| E-Mail-Konto hinzufügen<br>Chat-Konto hinzufügen<br>Eed-Konto hinzufügen<br>Anderes Konto hinzufügen                                               | OK Abbre                                                                           | che |
| Konten-Aktionen<br>E-Mail-Konto hinzufügen<br>Chat-Konto hinzufügen<br>Eeed-Konto hinzufügen<br>Anderes Konto hinzufügen<br>Als Standard festlegen | OK Abbre                                                                           | che |

| nto fui eine bes              | Lenende E-Mail-Adresse e          | shirenen                                       | ~ |
|-------------------------------|-----------------------------------|------------------------------------------------|---|
| <mark>lhr <u>N</u>ame:</mark> | Harry Potter                      | Ihr Name, wie er anderen Personen gezeigt wird |   |
| -Mail-Adresse:                | <pre>Pniedersachsen.dlrg.de</pre> | Bestehende E-Mail-Adresse                      |   |
| <u>P</u> asswort:             | •••••                             |                                                |   |
|                               | Passwort speichern                |                                                |   |
|                               |                                   |                                                |   |
|                               |                                   |                                                |   |
|                               |                                   |                                                |   |
|                               |                                   |                                                |   |
|                               |                                   |                                                |   |
|                               |                                   |                                                |   |
|                               |                                   |                                                |   |

Danach müssen die Benutzerdaten eingegeben werden. Benutzername (Der Benutzername entspricht der E-Mail-Adresse) und Passwort findest du in der E-Mail, die das System bei Accountgenerierung verschickt. Solltest du das Passwort vergessen haben, besuche https://www.dlrg.net. Dort gibt es eine Passwort-vergessen-Funktion.

| (onto für eine bes        | tehend                       | ت ا<br>le E-Mail-Adresse e                     | apierkoro pen<br>inrichten      | 11 <u>v</u> enassen reer | en        |           |   |              |                   | >                                   |
|---------------------------|------------------------------|------------------------------------------------|---------------------------------|--------------------------|-----------|-----------|---|--------------|-------------------|-------------------------------------|
| Ihr Name:                 | Harry                        | Potter                                         | Ihr Name, wi                    | e er anderen Pe          | rsonen ge | zeigt wii | d |              |                   |                                     |
| <u>E</u> -Mail-Adresse:   | Inied                        | ersachsen.dlrg.de                              | Bestehende E                    | -Mail-Adresse            | -         | -         |   |              |                   |                                     |
| Passwort:                 | ••••                         | ••••                                           |                                 |                          |           |           |   |              |                   |                                     |
| 1 Thunderbird             | <mark>⊵ P</mark> a<br>konnte | sswort speichern<br>e <b>keine Einstellung</b> | en für Ihr E-N                  | <b>fail-Konto find</b>   | en.       | Port      |   | 551          |                   | Authentifizierung                   |
| Posteingangs-S            | erver:                       | IMAP                                           | <ul> <li>✓ mail.dlrg</li> </ul> | J.de                     |           | 993       | ~ | SSL/TLS      | ~                 | Automatisch erkennen 🗸              |
| Postausgangs-S            | erver:                       | SMTP                                           | mail.dlrg                       | J.de                     | ~         | 465       | ~ | SSL/TLS      | ~                 | Automatisch erkennen 🗸 🗸            |
| Benutzerr                 | name:                        | Posteingangs-Serv                              | ver: chef@ni                    | edersachsen.dlı          | g.de      |           |   | Postausgangs | Server:           | chef@niedersachsen.dlrg.de          |
| <u>E</u> rweiterte Einste | ellunge                      | n                                              |                                 |                          |           |           |   | En           | neu <u>t</u> test | en <u>F</u> ertig <u>A</u> bbrechen |

# Mac Mail

Für alle Benutzer von macOS mit der Standard Apple Mail App bietet dieses kleine Tutorial eine Hilfestellung.

Zuerst muss die Mail App geöffnet werden. In der Menüleiste wählt man nun "Mail" und dann "Einstellungen" aus.

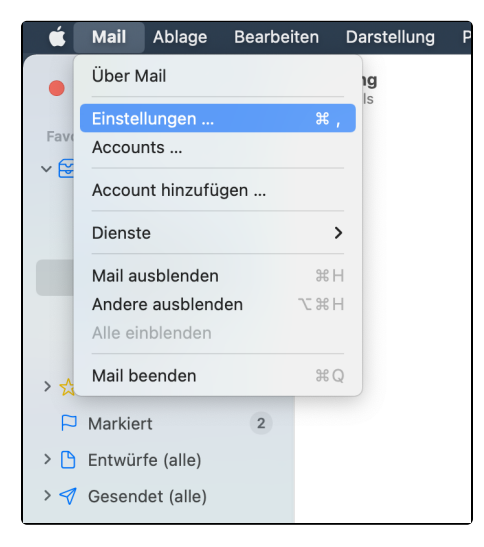

Unter dem Reiter Accounts kann man unten links durch drücken auf das Plus + einen neuen Account hinzufügen. In dem sich öffnenden Fenster wählt man "Anderer Mail-Account ..." aus und drückt auf "Fortfahren".

| Image: Spann       Aa       Image: Spann       Aa       Image: Spann       Image: Spann | •                        |                 |      |                       | Acc               | ounts     |                    |          |                             |             |
|----------------------------------------------------------------------------------------------------|--------------------------|-----------------|------|-----------------------|-------------------|-----------|--------------------|----------|-----------------------------|-------------|
| Accountinformationen Diesen Account aktivieren                                                                                                    | <b>දිටු</b><br>Allgemein | (C)<br>Accounts | Spam | Aa<br>Schrift & Farbe | 00<br>Darstellung | Verfassen | ×Jrr<br>Signaturen | Regeln   | ද <b>ි</b><br>Erweiterungen | Datenschutz |
| Diesen Account aktivieren                                                                                                    |                          |                 |      |                       |                   | Acco      | ountinformatic     | nen      |                             |             |
|                                                                                                    |                          |                 |      |                       |                   | Diese     | en Account ak      | tivieren |                             |             |
|                                                                                                    |                          |                 |      |                       |                   |           |                    |          |                             |             |
|                                                                                                    |                          |                 |      |                       |                   |           |                    |          |                             |             |
|                                                                                                    |                          |                 |      |                       |                   |           |                    |          |                             |             |
|                                                                                                    |                          |                 |      |                       |                   |           |                    |          |                             |             |
|                                                                                                    |                          |                 |      |                       |                   |           |                    |          |                             |             |
|                                                                                                    |                          |                 |      |                       |                   |           |                    |          |                             |             |
| ?                                                                                                    | + -                      |                 |      |                       |                   |           |                    |          |                             | ?           |
|                                                                                                    |                          |                 |      |                       |                   |           |                    |          |                             |             |

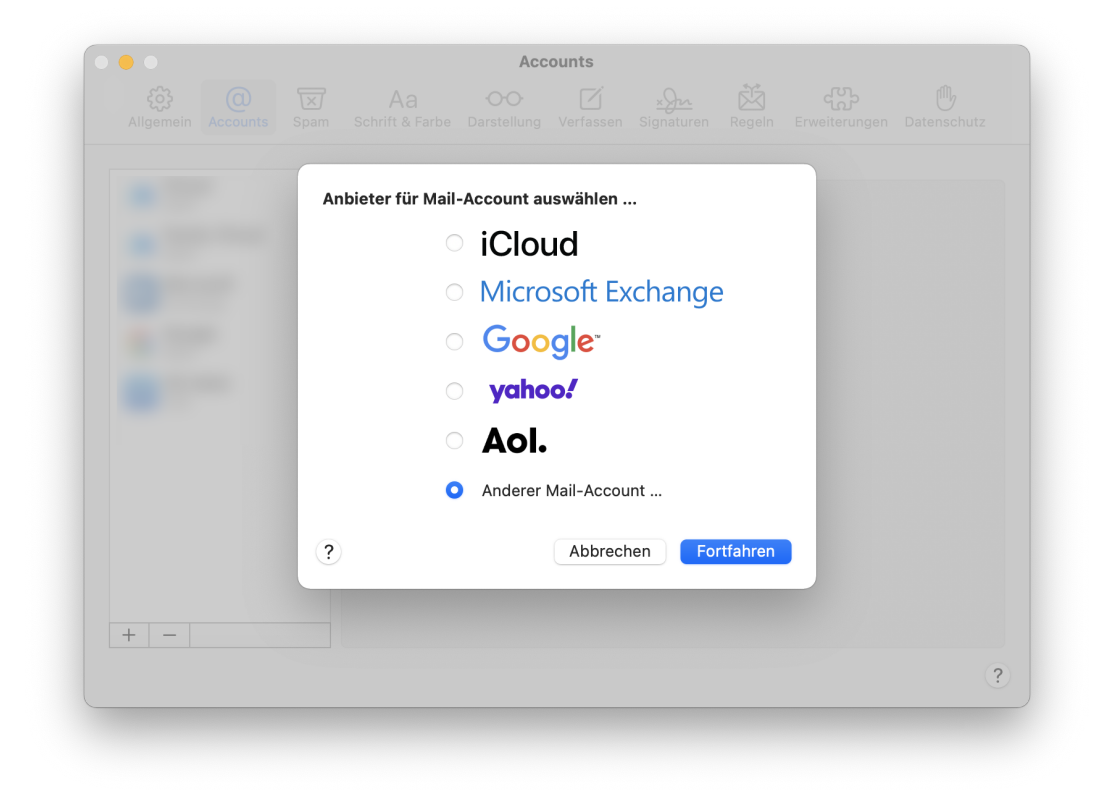

Jetzt öffnet sich ein Fenster, in welchem man die Account Informationen angeben muss. Name, E-Mail-Adresse und das zum Mail-Account zugehörige Passwort (Nicht das Passwort für das ISC sondern das Webmail-Passwort) müssen eingetragen werden. Durch das klicken auf "Anmelden" wird man zu einem Fenster weitergeleitet, wo mann den DLRG Mail Server angeben muss. Im Feld "Server für eintreffende E-Mails" so wie im Feld "Server für ausgehende E-Mails" muss jetzt "mail.dlrg.de" eingetragen werden. Dies bestätigt man dann durch erneutes klicken auf "Anmelden".

|       |            |                           | Acc                                                                                          | ounts                                                                      |                                                  |                             |                                             |             |
|-------|------------|---------------------------|----------------------------------------------------------------------------------------------|----------------------------------------------------------------------------|--------------------------------------------------|-----------------------------|---------------------------------------------|-------------|
|       |            |                           |                                                                                              |                                                                            |                                                  |                             |                                             |             |
|       |            |                           |                                                                                              |                                                                            |                                                  |                             |                                             |             |
|       |            |                           |                                                                                              | Acco                                                                       | untinformatic                                    | onen                        |                                             |             |
|       |            |                           |                                                                                              |                                                                            |                                                  |                             |                                             |             |
|       |            | Mail-A                    | ccount hinzufü                                                                               | igen                                                                       |                                                  |                             |                                             |             |
|       |            | Gib zunächst fo           | olgende Informatio                                                                           | nen ein:                                                                   |                                                  |                             |                                             |             |
|       |            | Na                        | mo: Max Muste                                                                                | rmann                                                                      |                                                  |                             |                                             |             |
|       |            | E-Mail-Adres              |                                                                                              | rmann⊚alie                                                                 | derung dire                                      | a de                        |                                             |             |
|       |            | Passw                     | ort:                                                                                         | •••                                                                        | derung.ung                                       | g.ue                        |                                             |             |
|       |            | 1 4050                    |                                                                                              |                                                                            |                                                  |                             |                                             |             |
|       |            | Abbrechen                 |                                                                                              | Zurück                                                                     | Ann                                              | nelden                      |                                             |             |
|       |            |                           |                                                                                              |                                                                            |                                                  |                             |                                             |             |
|       |            |                           |                                                                                              |                                                                            |                                                  |                             |                                             |             |
|       |            |                           |                                                                                              |                                                                            |                                                  |                             |                                             |             |
|       |            |                           |                                                                                              |                                                                            |                                                  |                             |                                             |             |
| + -   |            |                           |                                                                                              |                                                                            |                                                  |                             |                                             |             |
| + -   |            |                           |                                                                                              |                                                                            |                                                  |                             |                                             |             |
| +   - |            |                           |                                                                                              |                                                                            |                                                  |                             |                                             | (           |
| +   - |            | _                         | _                                                                                            |                                                                            |                                                  |                             | _                                           | (           |
| +   - | _          |                           | _                                                                                            | _                                                                          | _                                                |                             | _                                           | (           |
| +   - | _          | _                         | _                                                                                            | -                                                                          |                                                  |                             | -                                           |             |
| + -   |            |                           | Acc                                                                                          | ounts                                                                      | _                                                |                             |                                             |             |
| + - · | ()<br>()   |                           | Acc                                                                                          | ounts                                                                      | ×Sm                                              |                             | <u>ــــــــــــــــــــــــــــــــــــ</u> | Ċ,          |
| + -   | Ccounts Sp | Aa<br>Schrift & Far       | Acc<br>oo<br>rbe Darstellung                                                                 | ounts<br>Verfassen                                                         | x<br>Signaturen                                  | \$₽<br>Regein               | دلیک<br>Erweiterungen                       | Datenschutz |
| + -   | Ccounts Sp | ≍) Aa<br>∋am Schrift & Fa | Acc<br>oo<br>rbe Darstellung                                                                 | ounts<br>Verfassen<br>Accoo                                                | x Jan<br>Signaturen<br>untinformatici            | Regeln                      | ද්ධා<br>Erweiterungen                       | Datenschutz |
| + -   | Ccounts St | ≍ Aa<br>∋am Schrift & Fa  | Acc<br>O<br>rbe Darstellung                                                                  | ounts<br>Verfassen<br>Acco                                                 | Signaturen<br>untinformatic                      | Regeln                      | ද්ධූා<br>Erweiterungen                      | Datenschutz |
| + -   | Ccounts Sp | X) Aa<br>Schrift & Fa     | Acc<br>rbe Darstellung<br>E-Mail-Adresse:                                                    | ounts<br>Verfassen<br>Acco                                                 | sgra<br>Signaturen<br>untinformatic<br>ermann@gl | Regeln                      | ද්ධී<br>Erweiterungen                       | Datenschutz |
| + -   | Ccounts Sp | ∑ Aa<br>aam Schrift & Fa  | Acc<br>rbe Darstellung<br>E-Mail-Adresse:<br>Benutzername:                                   | ounts<br>Verfassen<br>Acco<br>max.must                                     | Signaturen<br>untinformatio<br>ermann@gl<br>ich  | Regeln                      | ද්ධා<br>Erweiterungen                       | Datenschutz |
| + -   | CCOUNTS Sp | X Aa<br>Schrift & Fa      | Acce<br>be Darstellung<br>E-Mail-Adresse:<br>Benutzername:<br>Passwort:                      | ounts<br>Verfassen<br>Acco<br>: max.must<br>: Automatis                    | Signaturen<br>untinformatic<br>ermann@gl<br>ach  | Regeln<br>onen<br>liederung | Erweiterungen                               | Datenschutz |
| + -   | CCOUNTS SP | X Aa<br>aam Schrift & Fa  | Acc<br>Derstellung<br>E-Mail-Adresse:<br>Benutzername:<br>Passwort:                          | ounts<br>Verfassen<br>Accor<br>: max.must<br>: Automatis                   | Signaturen<br>untinformatio<br>ermann@gl<br>uch  | Regeln<br>Iliederung        | Erweiterungen                               | Datenschutz |
| + -   | Ccounts Sp | Aa<br>aam Schrift & Fa    | Accordent of the Darstellung<br>E-Mail-Adresses<br>Benutzername:<br>Passwort:<br>Accounttyp: | ounts<br>Verfassen<br>Accor<br>max.must<br>Automatis<br>IMAP<br>mail eller | Signaturen<br>untinformatio<br>ermann@gl<br>ich  | Regeln<br>men<br>liederung  | د<br>Erweiterungen                          | Datenschutz |

Man wird nun gefragt, was man alles aus dem Account auf dem Rechner haben will. Da der Mail Account keine Notizen unterstützt kann/sollte man den Hacken bei Notizen rausnehmen. Durch bestätigen auf "Fertig" wird jetzt der Account in den Einstellungen angezeigt. Wenn unter dem Punkt "Status" Online und der Grüne Punkt zu sehen ist, hat alles funktioniert und der Account wurde erfolgreich hinzugefügt.

Accountname/Passwort konnte nicht

Anmelden

?

überprüft werden.

Zurück

Abbrechen

|       |                                                  | Acco            | untinformatio | onen     |   |
|-------|--------------------------------------------------|-----------------|---------------|----------|---|
|       |                                                  | Diese           | n Account ak  | tivieren |   |
|       |                                                  |                 |               |          |   |
|       | Wähle die Apps aus, die o<br>verwenden möchtest: | du mit diesem A | ccount        |          |   |
|       | Mail                                             |                 |               |          |   |
|       |                                                  |                 |               |          |   |
|       | 🗆 🛑 Notizen                                      |                 |               |          |   |
|       |                                                  |                 |               |          |   |
|       | Abbrechen                                        | Zurück          | F             | ertig    |   |
|       |                                                  |                 |               |          |   |
|       |                                                  |                 |               |          |   |
|       |                                                  |                 |               |          |   |
| +     |                                                  |                 |               |          |   |
| T   - |                                                  |                 |               |          |   |
|       |                                                  |                 |               |          | C |

| • •                     |                 |      |                          | Acce                | ounts                                                                                             |                    |             |                       |            |
|-------------------------|-----------------|------|--------------------------|---------------------|---------------------------------------------------------------------------------------------------|--------------------|-------------|-----------------------|------------|
| <b>کیک</b><br>Allgemein | (C)<br>Accounts | Spam | Aa<br>Schrift & Farbe Da | •O•O•<br>arstellung | ∠<br>Verfassen                                                                                    | ×Jrr<br>Signaturen | Regeln      | ද්ධා<br>Erweiterungen | Datenschut |
|                         |                 |      | Acco                     | untinforma          | tionen P                                                                                          | ostfach-Verha      | alten Se    | rvereinstellunger     | 1          |
|                         |                 |      |                          | V Diesen            | Account akt                                                                                       | ivieren            |             |                       |            |
|                         |                 |      | Status:                  | Online 🔵            |                                                                                                   |                    |             |                       |            |
|                         |                 |      | Beschreibung:            | DLRG                |                                                                                                   |                    |             |                       |            |
|                         |                 |      | E-Mail-Adresse:          | Max Must            | ermann <ma< td=""><td>x.mustermann@</td><td>@gliederung</td><td>.dlrg.de&gt;</td><td>0</td></ma<> | x.mustermann@      | @gliederung | .dlrg.de>             | 0          |
|                         |                 |      | Anhänge laden:           | Nur die n           | euesten                                                                                           |                    |             |                       | 0          |
|                         |                 |      | Große Anhäng             | e mit Mail [        | Drop sender                                                                                       | ı                  |             |                       |            |
|                         |                 |      |                          |                     |                                                                                                   |                    |             |                       |            |
|                         |                 |      |                          |                     |                                                                                                   |                    |             |                       |            |
|                         |                 |      |                          |                     |                                                                                                   |                    |             |                       |            |
|                         |                 |      |                          |                     |                                                                                                   |                    |             |                       |            |
|                         |                 |      |                          |                     |                                                                                                   |                    |             |                       |            |
|                         |                 |      |                          |                     |                                                                                                   |                    |             |                       |            |
| + -                     |                 |      |                          |                     |                                                                                                   |                    |             |                       |            |
|                         |                 |      |                          |                     |                                                                                                   |                    |             |                       |            |
|                         |                 |      |                          |                     |                                                                                                   |                    |             |                       |            |
|                         |                 |      |                          |                     |                                                                                                   |                    |             |                       |            |

Android

## K9 Mail

Hier wird ein neues IMAP Konto hinzugefügt. Dafür werden dann die Einstellungen entsprechend der Email Einstellungen verwendet.

| 💗 Einstellungen für Postausgangsserver |
|----------------------------------------|
| SMTP-Server                            |
| mail.dlrg.de                           |
| Sicherheitstyp                         |
| STARTTLS                               |
| Port                                   |
| 587                                    |
| 🗹 Anmeldung erforderlich               |
| Benutzername                           |
| verschoet.tpdfrg.tk                    |
| Authentifizierungsmethode              |
| Passwort, normal                       |
| Passwort                               |
| **                                     |
| Einstellungen für Posteingangsserver   |
| IMAP-Server                            |
| mail.dlrg.de                           |
| Sicherheitstyp                         |
| SSL/TLS                                |
| Port                                   |
| 993                                    |
| Benutzername                           |
| romoleceriz@olitypin                   |
| Authentifizierungstyp                  |
| Passwort, normal                       |
| Passwort                               |
|                                        |
|                                        |

Benutzername: Email Adresse oder Account Benutzername

Passwort: Das gewählte Passwort

Ports und Verschlüsselungen müssen zusammen passen entsprechend der E-Mail Einstellungen.

Wichtig ist, dass das Passwort nicht verschlüsselt wird. Passwort, normal

## iOS / iPad / iPhone

Generell gelten die Einstellungen aus obigen Abschnitten. Wichtig zu wissen ist, dass die Mail-App einige Felder als "Optional" anzeigt, sie aber definitiv ausgefüllt werden müssen, beispielsweise der Benutzername.

## IOS 12

Diese Beschreibung ist für die Standard App "MAIL" von Apple. Der E-Mail Account muss manuell eingerichtet werden.

- 1. Im IOS auf "Einstellungen "gehen
- 2. In den Einstellungen zu Passwörter & Accounts scrollen und antippen anschließend auf "Account hinzufügen" tippen

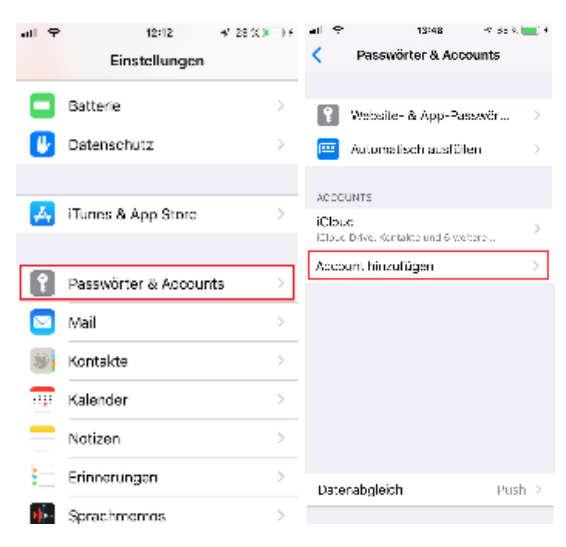

3. Für das DLRG Postfach auf "Andere" und anschließend auf "Mail-Account hinzufügen"tippen.

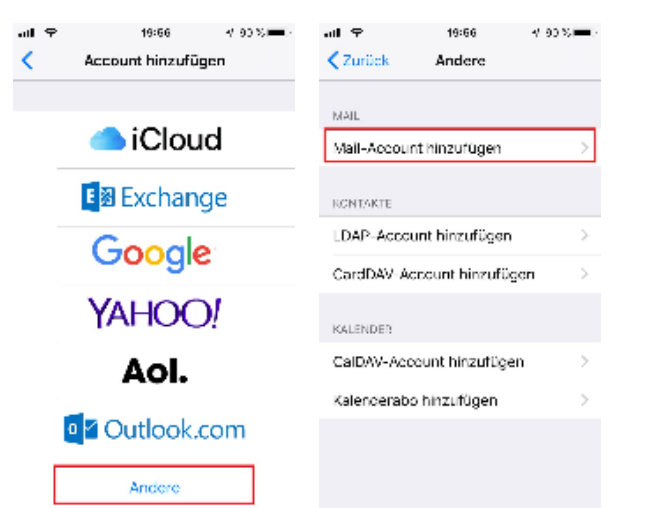

- 4. Folgende Eingaben müßen gemacht werden und wenn alles eingegeben ist auf "Weiter" tippen
  - a. Dein Namen
  - b. Deine DLRG-E-Mail Adresse, hier im Beispiel die Namensadresse
  - c. Dein Passwort für den E-Mail Account

| d. | Und eine E | Beschreibung für den Account |
|----|------------|------------------------------|
|    | Abbrechen  | Neuer Account Weiter         |
|    |            |                              |
|    | Name       | Vomame Nachname              |
|    | E-Mail     | vorname.nachname@gliede      |
|    | Passwort   |                              |
|    | Beschreibu | ng DLRG Account              |
|    |            |                              |
|    |            |                              |
|    |            |                              |
|    |            |                              |
|    |            |                              |
|    |            |                              |
|    |            |                              |

- 5. MAIL versucht daraufhin, die E-Mail-Einstellungen zu ermitteln und die Accounteinrichtung abzuschließen. Da MAIL den DLRG Server nicht kennt erscheint folgendes Fenster in dem
  - a. Ob das Postfach ein IMAP oder POP ist, hier im Beispiel für IMAP
  - b. Den Server für eingehende und ausgehende Mails.
  - Hierbei gilt zu beachten, das die Felder des ausgehenden Servers welche als Optional gekennzeichnet sind ausgefüllt werden sollten, da sonst keine E-Mail von diesem eingerichteten Postfach Account versendet werden kann.

  - c. Der Benutzername (=E-Mailadresse)
     d. Das Passwort ist vom vorhergehenden Fenster schon übernommen worden

| al 🕈       | 14:06          | 4 92 %      | -4 |
|------------|----------------|-------------|----|
| Abbrecher  | Neuer Acce     | unt Weit    | er |
| IVA        |                | FCF         | _  |
|            |                |             |    |
| Name       | Vorname N      | ochname     |    |
| E Mail     | verhamethaol   | hname@elied | a  |
| Beschreibu | ing DI RG Arx  | nunt        |    |
| SERVERIÓN  | EINTREFFENDE E | -VALS       |    |
| Hostname   | mail.dlrg.d    | e           |    |
| Benutzern  | anie glosorung | vornamoint  | ch |
| Passwort   | ******         |             |    |
| SERVER FÜR | AUSGEHENDE E I | MAILS       |    |

- 6. Wenn die E-Mail-Einstellungen alle eingegeben sind tippen Sie auf "Weiter". MAIL prüft die Verbindung zu dem Postfach. Sind die Einstellungen nicht korrekt, werden Sie aufgefordert, sie zu bearbeiten
- 7. Wenn die E-Mail-Einstellungen korrekt sind, tippen Sie zum Abschluss auf "Sichern".